## How To Turn Off Pop-up Blocker- Chrome

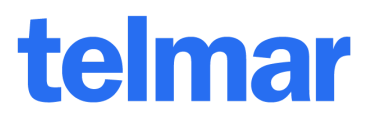

## Steps on turning off Pop-up Blockers for Chrome browser.

| 1 . Open up the <b>Settings</b><br>page from your browser.<br>This is found on the upper<br>right hand corner of your<br>browser.                   |                                                                                                    |  |
|----------------------------------------------------------------------------------------------------|----------------------------------------------------------------------------------------------------|--|
| 2. Once the Settings page<br>is open, scroll down to the<br><i>Privacy and security</i><br><i>section</i> and find <i>Site</i><br><i>Settings</i> . | You and Google     Image Griante     Syncing to cgriante@telmar.com     Sync and Google services     Manage your Google Account     Chrome name and picture     Import bookmarks and settings     Autofill     Payment methods     Image and security     Chear browsing data     Clear browsing data     Clear bristory, cookles, cache, and more     Stotetlings     Choront websites can use and what content they can show you     More |  |
| 3. Click the <b>Pop-ups and</b><br><b>redirects</b> to allow Pop up<br>Blockers.                                                                    | Flash Block sites from running Flash   Images Show all                                                                                                    |  |
| You can also add in a rule<br>to allow specific sites such<br>as below.<br><i>apps.etelmar.net</i>                                                  | Pop-ups and redirects                                                                                                    |  |

For further information, please call your Telmar client service representative or email accountservices@telmar.com

| NEW YORK            | CHICAGO        | DALLAS         | LOS ANGELES    | TORONTO        | MONTREAL       |
|---------------------|----------------|----------------|----------------|----------------|----------------|
| <b>212 725-3000</b> | 🔁 312 840-8563 | 🔁 214 973-5920 | 🔁 310 575-4880 | 🔁 416 487-2111 | 🔁 514 206-4546 |